## |年生保護者 インターネットでの写真購入について

別に配布した「播磨小学校2022年度 | 年生 思い出を写真にしてお届けします」を ご覧になりながら、以下の手順で写真をご購入ください。なお、購入ページへのアクセ スには通信量が発生いたします。ご了承ください。また、ご購入の際は、次の注意事項を 必ずご確認ください。

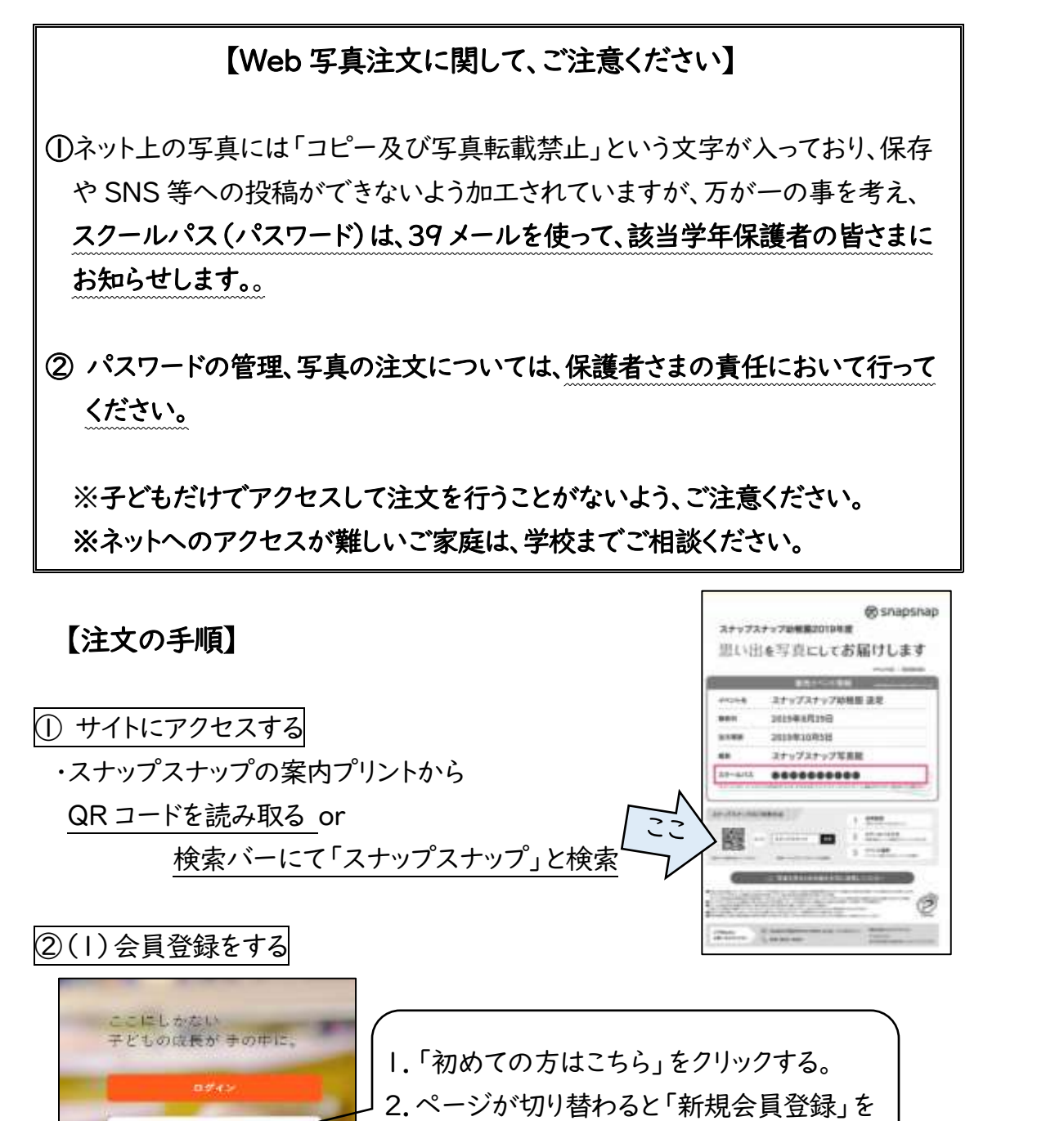

クリックする。

初めでの方はこちらい

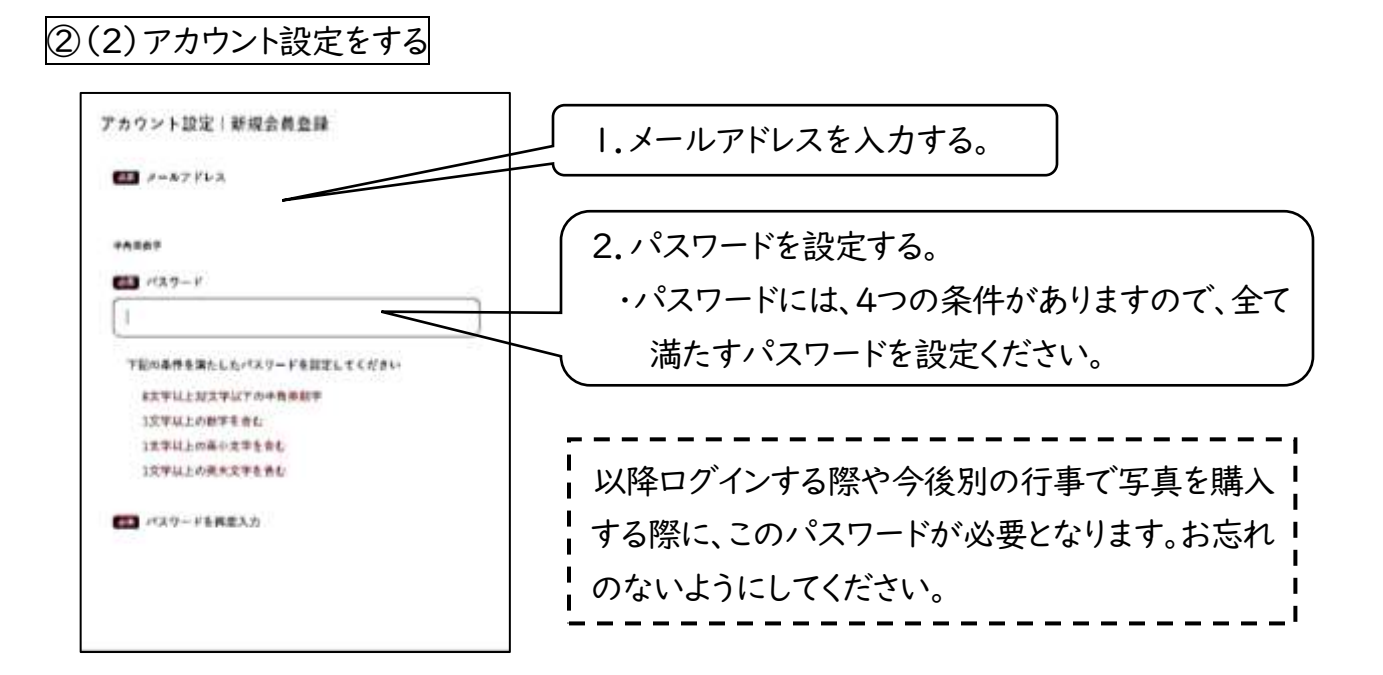

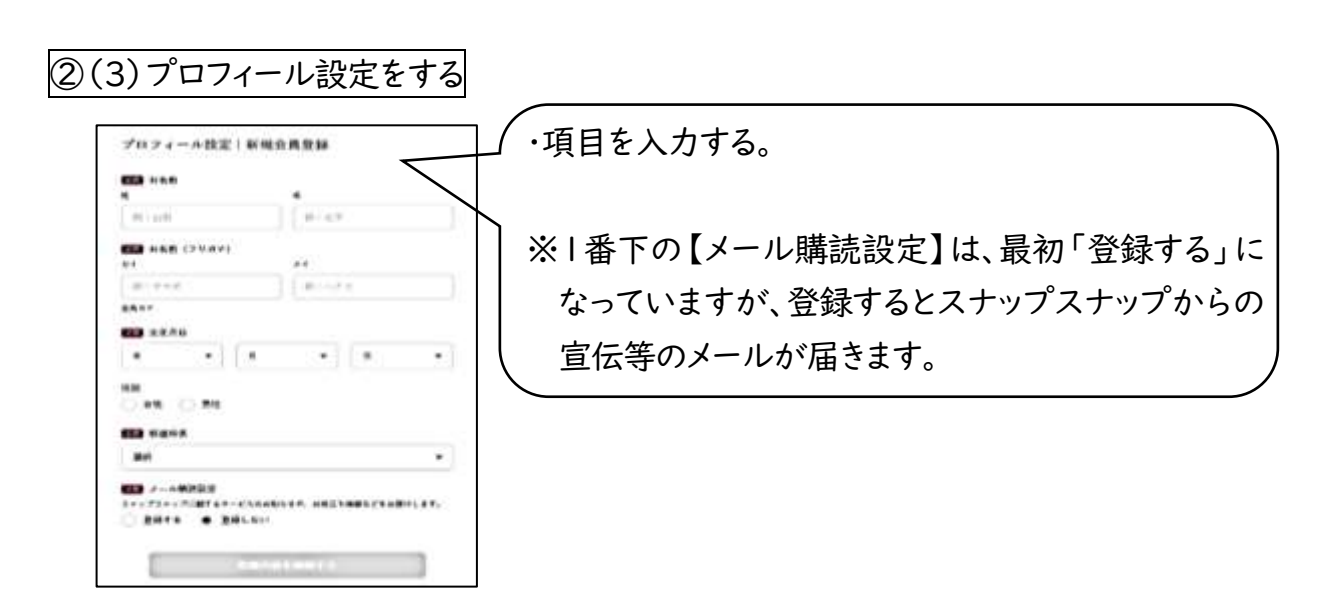

| 」登録を完了するとメールが届きます。<br>└ |  |
|-------------------------|--|
|                         |  |

~裏へ続く~

## ③お子さま情報の登録

メールが届いたら、URL をクリックし、以下の手順で「お子さま情報の登録をする。

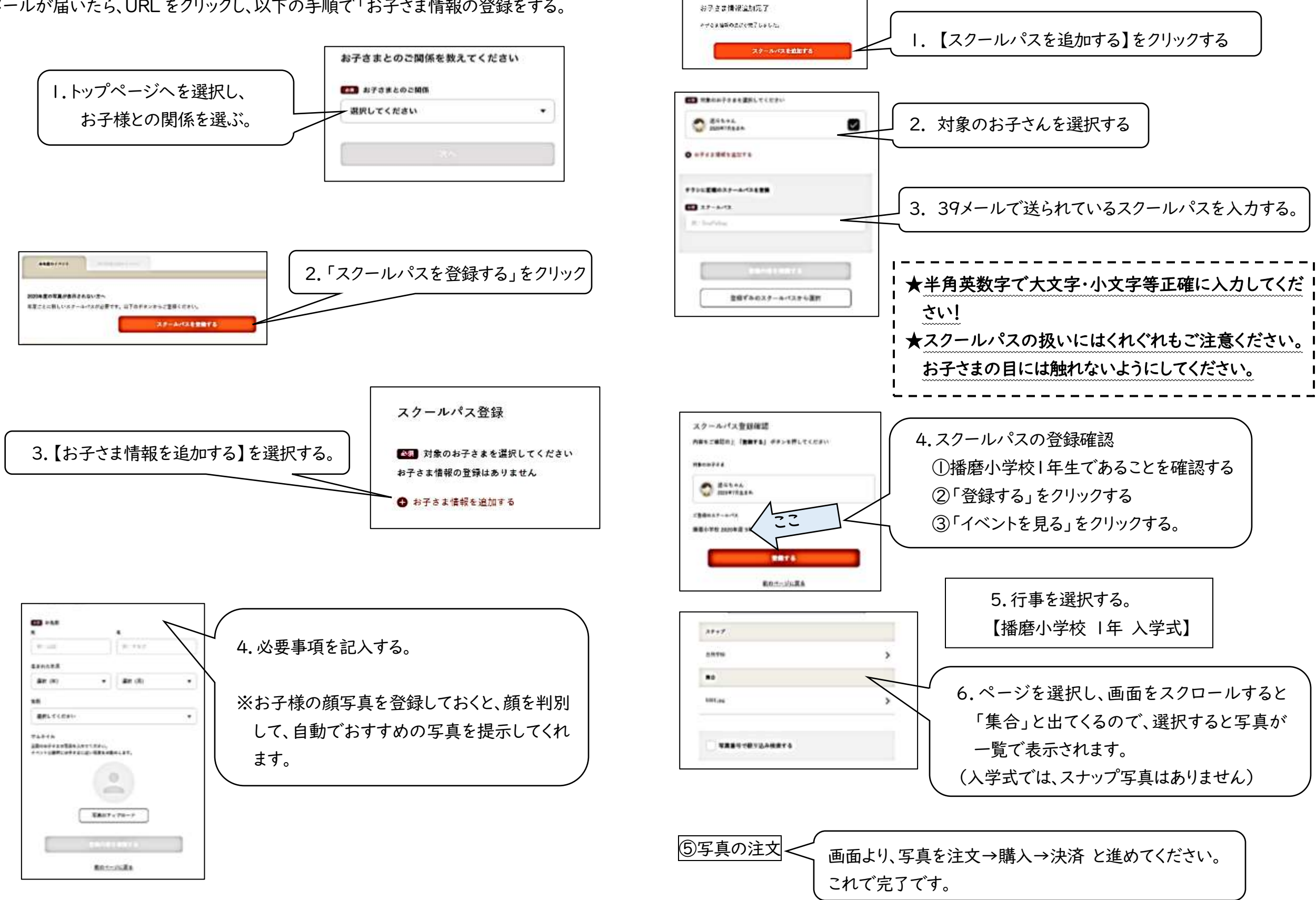

④スクールパスの登録